## 沖縄県護国神社

新年祈願祭の申し込み方法

※事前にユーザー登録が完了している企業・団体様のみ申し込みが可能となっております ので、事前のユーザー登録を行ってください。

1.「ログイン」をクリックします。

| 沖繩県護国神社 参拝申込                           |
|----------------------------------------|
| 参拝申込にはユーザー登録またはログインが必要になります。           |
| ユーザー登録はこちら<br><u>新規ユーザー登録マニュアル</u>     |
| <b>毘にユーザー登録をされている力はこちらから</b><br>ロ グイ ン |
|                                        |

2.「ユーザー名」「パスワード」表示された文字を入力し、「ログイン」をクリックします。 ※ユーザー名、パスワードは、ユーザー登録時に送信されたメールに記載されています。

| 沖縄県護国神社<br>Oknawa Gokeka jinja      |
|-------------------------------------|
| ユーザー名<br>//スワード                     |
| ノスワードをお忘れですか?<br>- 沖縄県護国神社予約システムへ移動 |

3. 管理画面が表示されるので、画面左側の「申し込みページ」ボタンをクリックします。 ※10/1 (火) 9:00~の申し込み開始から、申し込みページのリンクが有効になります。

※「申込みページ」のボタンをクリックしてもページが表示されない場合は、キーボードの「F5」を押して頂くと、最新の内容に切り替わります。

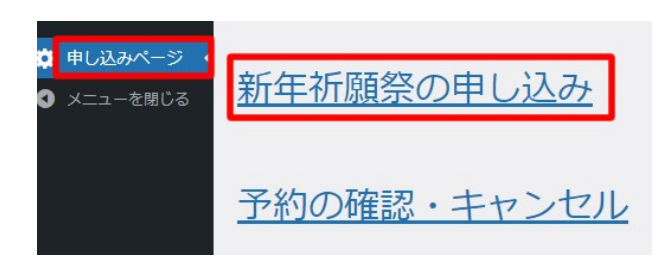

4.次に「参拝申込」の確認画面が表示されるので、希望日をクリックします。

|                  |                  | ご希望の             | の日時を選択して<br>2025年1月                   | ください。            |                  |                  |
|------------------|------------------|------------------|---------------------------------------|------------------|------------------|------------------|
|                  |                  |                  |                                       |                  |                  |                  |
| Я                | ~                | 1                | · · · · · · · · · · · · · · · · · · · |                  | ±                | -                |
|                  |                  |                  | 2                                     | د<br>۸           | 4                | 5                |
|                  |                  |                  |                                       | $\Delta$         | 0                |                  |
| 6                | 7                | 8                | 9                                     | 10               | 11               | 12               |
| $\bigcirc$       | 0                | $\bigtriangleup$ | $\bigtriangleup$                      | $\bigtriangleup$ | $\bigtriangleup$ | $\bigtriangleup$ |
| 13               | 14               | 15               | 16                                    | 17               | 18               | 19               |
| $\bigtriangleup$ | $\bigtriangleup$ | $\bigtriangleup$ | $\bigtriangleup$                      | $\bigtriangleup$ | $\bigtriangleup$ | $\bigtriangleup$ |
| 20               | 21               | 22               | 23                                    | 24               | 25               | 26               |
| $\bigtriangleup$ | $\bigtriangleup$ | $\bigtriangleup$ | $\bigtriangleup$                      | $\bigtriangleup$ | $\bigtriangleup$ | $\bigtriangleup$ |
| 27               | 28               | 29               | 30                                    | 31               |                  |                  |
| $\bigtriangleup$ | $\bigtriangleup$ | $\bigtriangleup$ | $\bigtriangleup$                      | $\bigtriangleup$ |                  |                  |
|                  |                  | ○申込可             | 能 △残りわずか                              | ×申込不可            |                  |                  |
|                  |                  |                  | 画面を閉じる                                |                  |                  |                  |

5.次に、希望時間をクリックします。

| <b>参拝</b><br>ご希望の日時を選 | 申込       |
|-----------------------|----------|
| 2025年1月               | 月4日 (土)  |
| 時間                    | 予約       |
| 06:30                 | ×        |
| 06:40                 | ×        |
| 06:50                 | ×        |
| 07:00                 | <u>O</u> |
| 07:10                 | 0        |
| 07:20                 | 0        |
| 07:30                 | 0        |

6. 「参拝人数」を選択し、「確認事項」を確認したら、チェックを入れてください。 住所や会社、団体名などは事前登録の内容が表示されます。

| 》<br>1                      | :中丞は下記フォームからこ連絡ください。                                                                 |
|-----------------------------|--------------------------------------------------------------------------------------|
| ご予約                         | 「カレンダーページ」へ戻る                                                                        |
| 予約                          | 渡国神社祈願申込<br>2025年1月4日 07:00                                                          |
| 参拝人数                        | 1 •                                                                                  |
| 確認事項( <u>×</u> )            | ✓同じ会社・団体などで複数の予約を取得していることが判明した場合は、 すべての予約を取得していることが判明した場合は、 すべての予約をキャンセルされることに同意します。 |
| ご連絡先                        |                                                                                      |
| ◎登録情報の変更は、 <u>ユーザーブロフィ・</u> | <u>ールページ</u> から修正いただけます。                                                             |
|                             |                                                                                      |
| 往所(≍)                       | 那覇市                                                                                  |

※同じ会社・団体などで複数の予約を取得していることが判明した場合は、すべての予約 はキャンセルされます。 7.内容を確認したら、画面下の「予約確認」ボタンをクリックします。

|  | 予約確認 |  |
|--|------|--|
|  |      |  |

8.入力の確認ページが表示されます。

|               | 参拝申込                                                           |
|---------------|----------------------------------------------------------------|
| 参拝            | 申込は下記フォームからご連絡ください。                                            |
|               | 「カレンダーベージ」へ戻る                                                  |
| 入力の確認         |                                                                |
| 予約            | 渡国神社祈願中込<br>2025年1月4日 07時00分                                   |
| 人数            | 大人1                                                            |
| 確認事項          | 同じ会社・団体などで複数の予約を取得していることが判明した場合は、 すべての予約を<br>キャンセルされることに同意します。 |
| 住所            | 那啊市                                                            |
|               | なはし                                                            |
| 住所ふりがな        |                                                                |
| 住所ふりかな<br>団体名 | darwin                                                         |

9. 内容を確認したら、画面下の「予約する」ボタンをクリックして、予約は完了です。

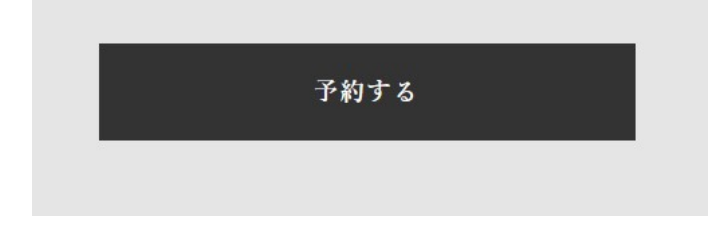

※複数の方が同時に同じ日付、同じ時間に申込をした場合、ご希望の日時が予約が埋まってしまう場合がございます。

お手数ですが、別の日時から再度お申込み下さい。